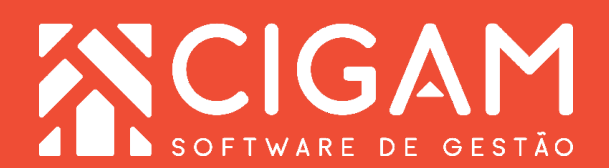

## Guia Prático

Requisitos: Estar no Gerencial

Acessar: <Cadastro Geral>; <Cadastro de Lojas>.

Versão:

1600

Saiba como parametrizar para Conciliação de Cartões.

**Objetivo:** Saiba como parametrizar para realizar uma conciliação de cartões no sistema CIGAM Lojas e Franquias. A conciliação tem como objetivo disponibilizar às redes uma forma mais prática e segura de realizar a conferência e baixa de movimentações relacionadas ao recebimento de valores por cartão, através de conciliação, entre outros dados fornecidos pelas operadoras de cartões.

1. No Gerencial , clique em **<Cadastro Geral>** e em seguida no menu lateral **<Cadastro de Loja>**.

2. Na tela "**Pesquisa de Lojas**", você poderá selecionar um filtro para realizar a busca e em seguida clicar em **Procurar**> para selecionar a loja em que deseja fazer a alteração.

Centre Control Control Cont

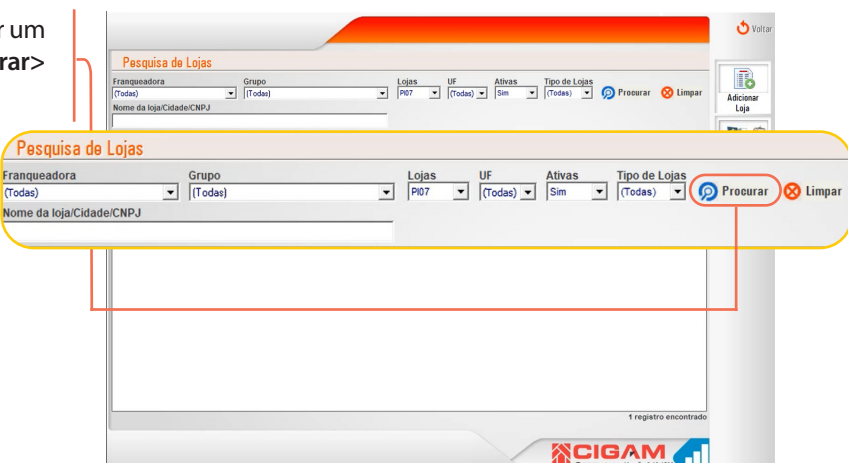

3. Clique no ícone de edição < 📝 > da Loja selecionada.

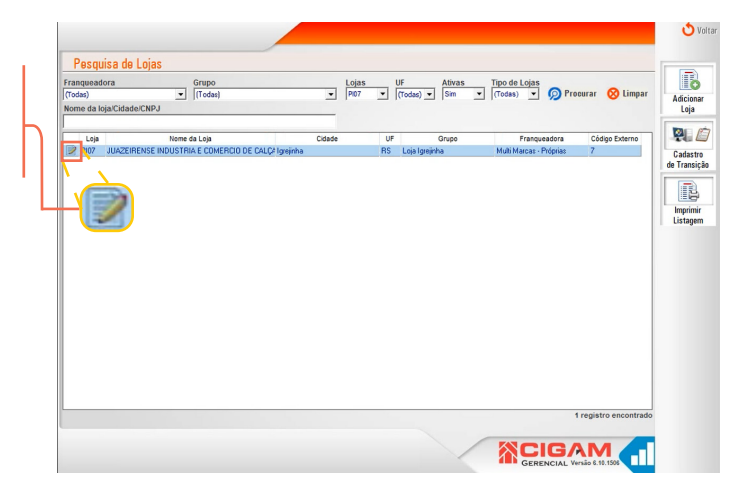

4. Na tela "Cadastro da Lojas", clique em <Parâmetros de Loja>.

| e en elle i contractor i vannandro i                                   | Edição Nota Hiscal   Doc. Hiscais   Market S                             | nare   Conhg. Forma Mgto   1E do                              | Subst. Inbutano                            | Alte                         |
|------------------------------------------------------------------------|--------------------------------------------------------------------------|---------------------------------------------------------------|--------------------------------------------|------------------------------|
| dentificador*                                                          |                                                                          |                                                               |                                            | Versão Sistema<br>14.19.1308 |
| Pais*                                                                  | Grupo*                                                                   | Franqueadora*                                                 |                                            | Excl                         |
| BRASIL V                                                               | Loja Igrejinha 💌                                                         | Multi Marcas - Próprias                                       | Ψ.                                         | LO                           |
| Razão Social*                                                          | Nome Fantasia*                                                           |                                                               | CNPJ*                                      | Inscrição Estadual*          |
| JUAZEIRENSE INDUSTRIA E COMERCIO DE CA                                 | JUAZEIRENSE INDUSTRIA E COMERCIO DE C                                    | ALÇADOS LITDA                                                 | 01.979.502/0001-79                         | 510058698                    |
| Nome do Franqueado                                                     | Nome Shopping                                                            | Área m2                                                       | *Data de Abertura Data                     | Fechamento Alte              |
| ADAIR ADELIO GRINGS                                                    | 1                                                                        |                                                               | 27/07/2017 🕥                               | <u> </u>                     |
| CEP* Endereço* Consultar                                               |                                                                          | Número* Complemente                                           | 0                                          |                              |
| VTADUTO 51 3545103<br>Estado* Cidade*<br>RS ¥ [Grejinha ¥<br>E-mail 54 | 1     Inscrição Municipal     CNAE Fisc       4348     0000000     E-mai | RAFAEL<br>al* Encargos Folha (0 - 100)<br>0 %<br>I Retaguarda | Região* Tipo de<br>Centro-Oeste v (Selecio | loja<br>nar) v<br>Markup     |
| LO3A@PICCADILLY.COM.BR                                                 |                                                                          |                                                               | _                                          | 2,30                         |
| Cód. Externo* Cód. Empresa Consulto                                    | r E-mail                                                                 |                                                               | E Loja Própria                             |                              |
| 7 Michele H                                                            | 88g 🝸                                                                    |                                                               | Loja Inativa                               | nesse via Integração         |
| Observações                                                            |                                                                          |                                                               | - com a Franqueadora                       | 19000 min mognalya0          |
|                                                                        |                                                                          |                                                               |                                            |                              |
|                                                                        |                                                                          |                                                               |                                            |                              |

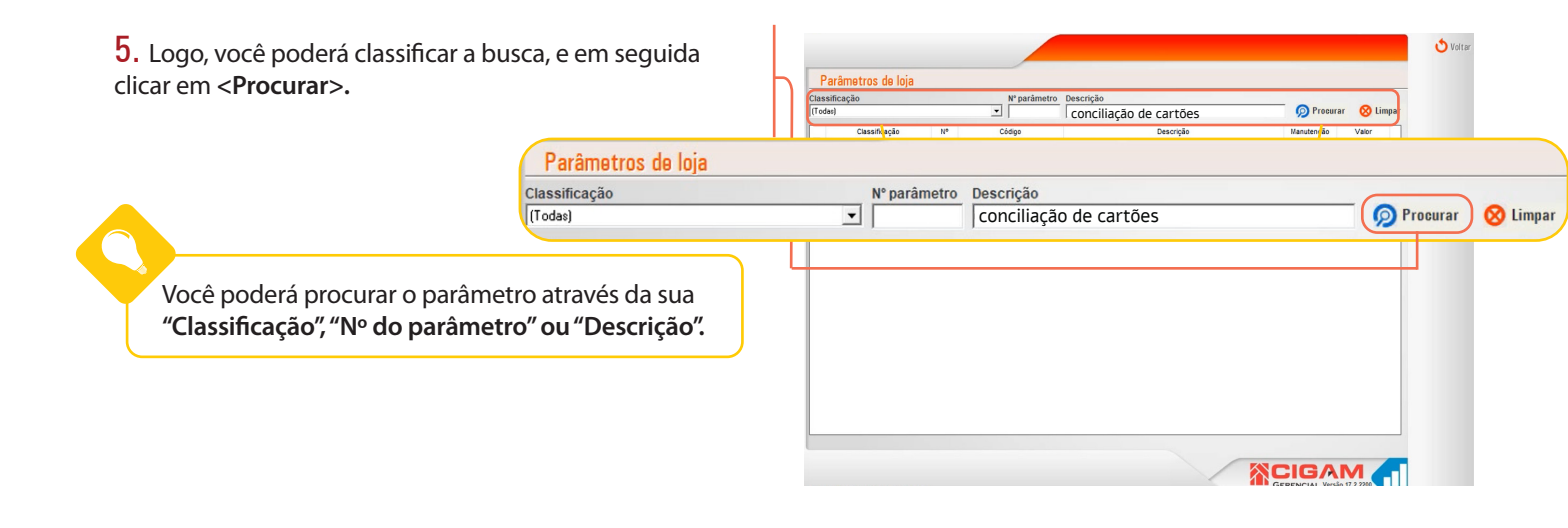

**6.** Em **"Parâmetro de Loja"** teremos o parâmetro para definir se a loja vai conciliar automaticamente ajustando as taxas do sistema conforme o que é informado pela operadora de cartões.

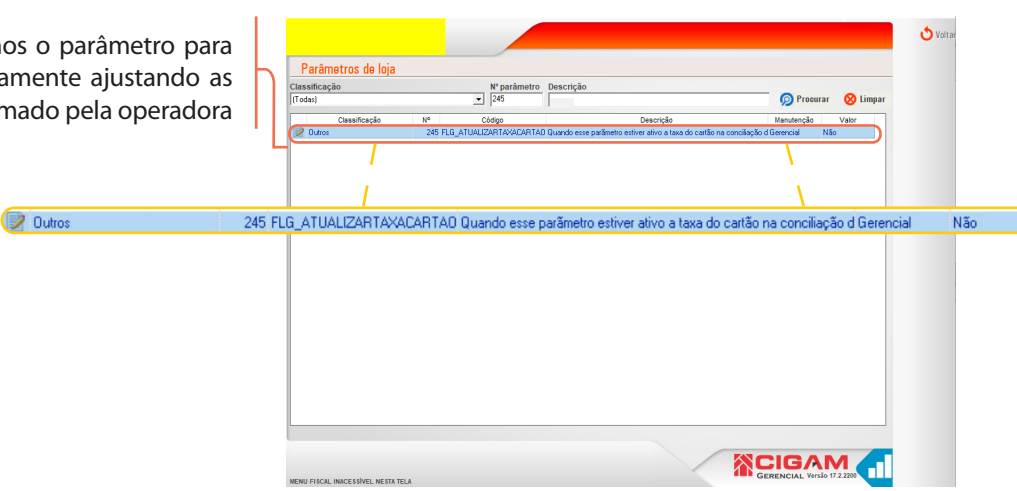

2

2

**7.** Para finalizar, selecione o valor no qual deseja parametrizar e após clique em **<Confirmar>**.

**Parâmetro ativo =** Sim, vai efetuar a conciliação automática e também ajustar as taxas das parcelas no sistema conforme o que é informado pelo operadora.

**Parâmetro desativado** = Não, se tiver diferença nas taxas das parcelas não irá conciliar automaticamente.

Para o Usuário efetuar a conciliação no Portal Web, o mesmo deverá ter as permissões no "Contas a Receber" e em "Alterar e Corrigir Venda".

Para saber como liberar essas permissões, acesse o guia: **"Como configurar as permissões de usuários para a Conciliação Bancária".** 

| Classificação<br>(Todas) |                | N° parâmetro<br>245                                                                                                    | Descrição 😥 Preeurar 🚫 Limpar                                                                                                    |
|--------------------------|----------------|----------------------------------------------------------------------------------------------------|----------------------------------------------------------------------------------------------------|
| Classificação            | Nº<br>245 FLG_ | Código<br>ATUALIZARTAXACARTA                                                                                                 | Descrição Manutenção Valor<br>O Quando esse parâmetro estiver ativo a taxa do castão na conciliação d'Genencial Não                                                                                                  |
|                          |                | Editar parame<br>Quando esse p<br>cartões é atua<br>Número<br>245 Códe<br>245 FLG<br>Classificação<br>Outros<br>Valor<br>Não | Quando esse parămetro estiver ativo a taxa do cartão na conciliação o cartãos é atualizada no sistema conforme a taxa da operadora   Número Código   [245 FLG_ATUALIZARTAXACARTAO   Classificação Outros   Valor Não |
|                          |                |                                                                                                    | Confirmar 🚫 Canc                                                                                                    |

Muito Bem! Agora você já sabe como parametrizar para a Conciliação de Cartões. Boas vendas!

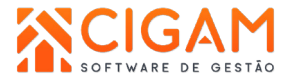